# Connecting Android to Exchange email

The quick guide below gives you the credentials you need to connect your Android device to the Exchange email server. The step-by-step instructions on the following pages provide more detail.

## Quick guide

| Here are the credentials you need to connect to Exchange email from Android:                                                                                                    |  |  |  |  |  |
|----------------------------------------------------------------------------------------------------|--|--|--|--|--|
| Email address:jill.smith@.com (Or equivalent, if you're not Jill.)Password:end of the second second sec |  |  |  |  |  |
| you'll need to change it manually on your Android device as well.)                                                                                                    |  |  |  |  |  |
| Domain:<br>Exchange server:mobilemail                                                                                                    |  |  |  |  |  |

## **Step-by-step instructions**

All Android devices are similar, but every Android device is unique. The following instructions were created based on a Samsung Galaxy Tab running Android Honeycomb 3.1.

#### Step 1 — open Settings and add an account

Click on Apps on the Home screen....

and then click on Settings

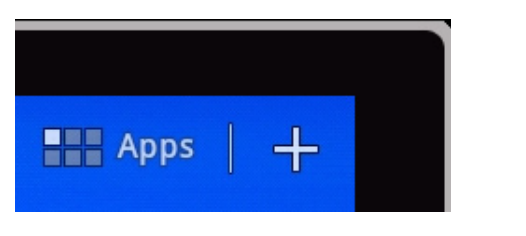

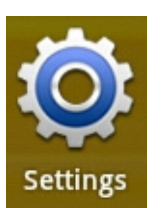

That will open the Settings window. Click on Accounts and sync on the left side of the Settings window, and then click + Add account at the top right of the Settings window.

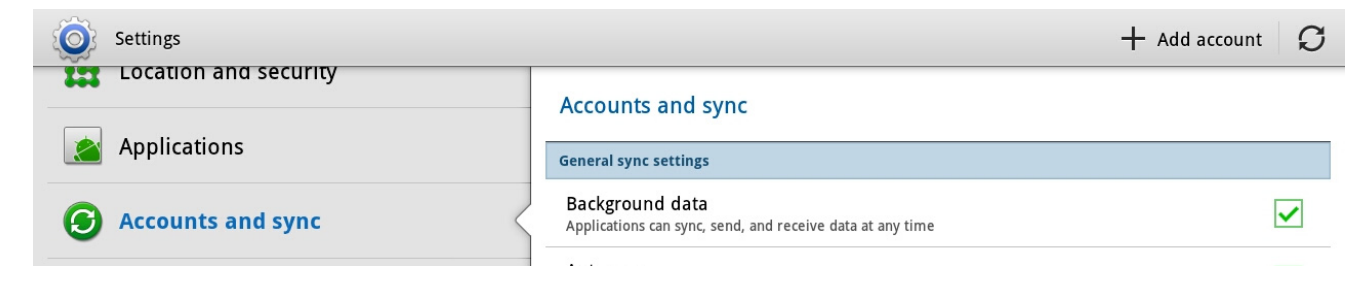

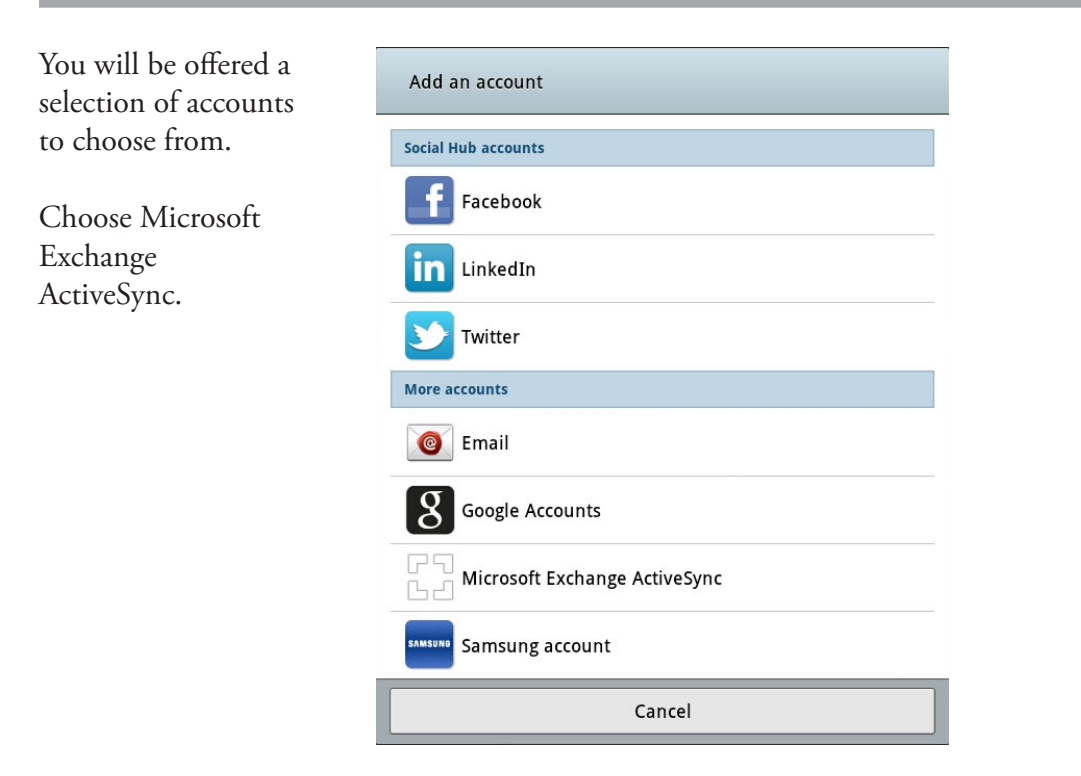

#### Step 2 — set up the email account

You will be asked for your email address and password. Fill them in, and click Manual setup. [Please note that when your password changes, you will have to change your Android password to match.]

| 🧿 Set up e | mail                                                     | 民 Manual setup | > Next |
|------------|----------------------------------------------------------|----------------|--------|
|            | You can configure email for most accounts in a few steps |                |        |
|            | jillsmith@com                                            |                |        |
|            | correcthorsebatterystaple                                |                |        |
|            | Show password                                            |                |        |

In the Exchange server settings window you will need to put ahead of your name, and fill in the Exchange server: mobilemail. .com. Use secure connection should be checked. Click Next to go to the next window.

| Exchange server setting |                 | 🗙 Previous 📏 Ne |
|-------------------------|-----------------|-----------------|
| Domain\user name        | jill.smith      |                 |
| Password                | •••••           |                 |
| Exchange server         | mobilemail. com |                 |
| Use secure co           | nection (SSL)   |                 |

The Account options window lets you chose how email, contact, and calendar syncing behave. Select the settings that fit the way you work. Selecting Push will ensure that email arrives on your device as soon as it hits the Exchange server.

| Peak schedule           | Push               |       | A            |
|-------------------------|--------------------|-------|--------------|
| Off-peak schedule       | Push               |       | _            |
| Period to sync Email    | 3 days             |       |              |
| Emails retrieval size   | All                |       | A            |
| Period to sync Calendar | 2 weeks            |       |              |
| Send email from this    | account by default |       |              |
| Notify me when ema      | il arrives         |       | ~            |
| Sync Contacts           |                    |       | $\checkmark$ |
| Sync Calendar           |                    |       | ~            |
|                         |                    | three |              |

### Step 3 — name the email account

If you've created multiple accounts give this one a name that distinguishes it from the others. This name is not displayed to those you send your emails to.

| 0 | Set up email                                     | $\checkmark$ | Done |
|---|--------------------------------------------------|--------------|------|
|   | Your account is set up, and email is on its way! |              |      |
|   | Give this account a name (Optional)              |              |      |
|   | Mail                                             |              |      |

Click Done. You're done.